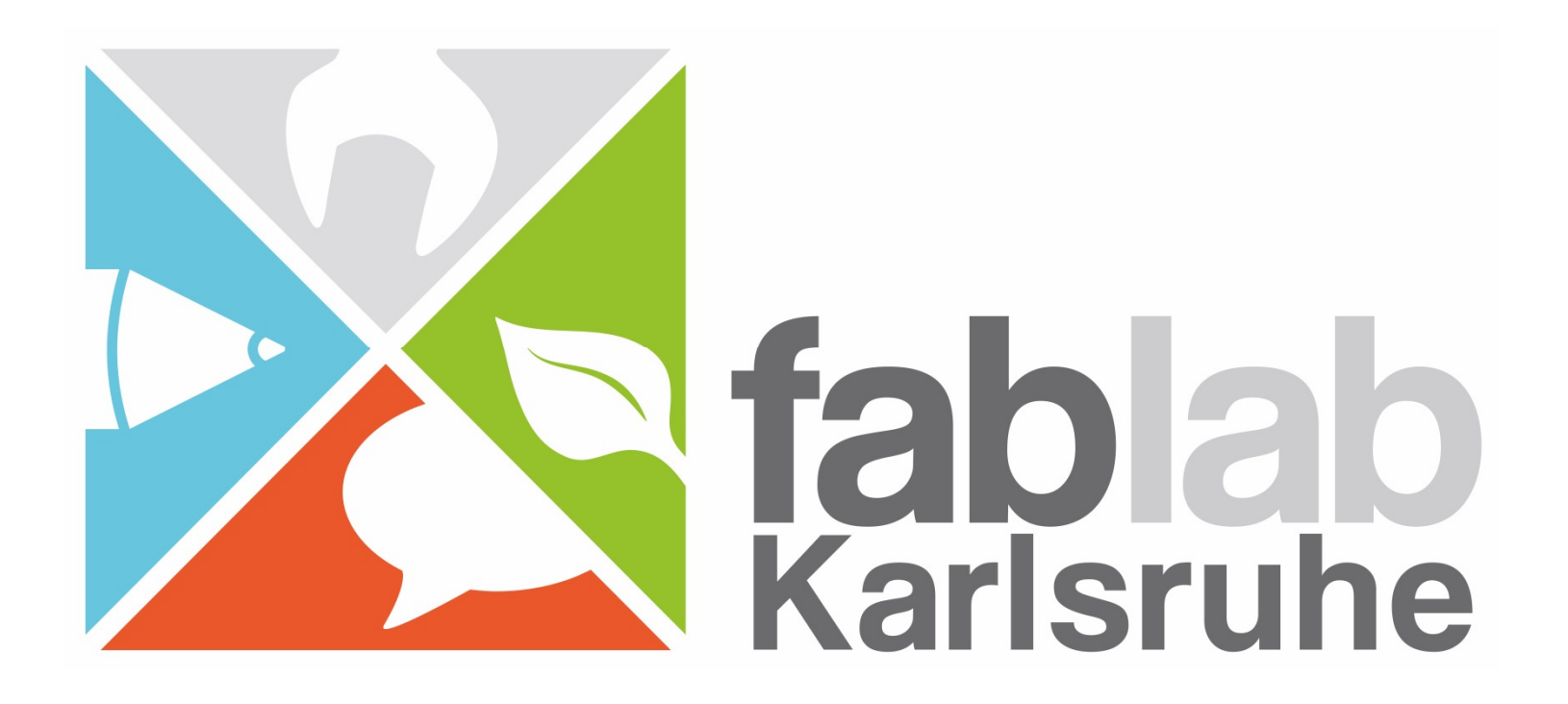

# Henne oder Ei?

"Bare Metal" Programmierung von Mikrocontrollern

#### Kleine Technikgeschichte in Stichworten I

- Erfindung Anfang der 1970er Jahre; Texas Instruments (TI), Zilog und Intel
- zweite Hälfte der 70er Jahre: elektronische Taschenrechner werden Massenartikel
- zunächst als 4 bit und 8 bit Recheneinheiten, wenig später 16 bit und 32 bit aktuell 64 bit
- Spezialisierung:
  - o Recheneinheit plus Kommunikations-/Steuermodule: Mikrocontroller
  - o reine Recheneinheit: Mikroprozessor
  - o immer mehr fließende Grenzen: MC, CPU, GPU, SoC
- Programmierung zunächst sehr geschlossen
  - o Assembler, C mit herstellerabhängigen Erweiterungen und Anpassungen
  - o teure, individuelle Programmiergeräte (EPROM, EEPROM),
    - herstellereigene Standards
  - o Entwicklungsumgebungen Teil des Geschäftsmodells, teils mit NDA

## Kleine Technikgeschichte in Stichworten II

- Öffnung der Entwicklungsmöglichkeiten:
  - o Internet ist Katalysator für schnelle Entwicklungen
  - o freie Compiler und Assembler werden an zahlreiche MC angepasst
  - o Entwicklung von Abstraktionsbibliotheken
  - o beim ARM-Geschäftsmodell: Befehlssatz kein Unterscheidungskriterium
  - o Ablauf zahlreicher Patente
  - o mehrstufige Verwertungskette: z.B. 8-bit Technologie 40+ Jahre alt
- Die Rolle von Arduino
  - o kombiniert geschickt zahlreiche Open Source Werkzeuge
  - o verbirgt zahlreiche Schwierigkeiten herkömmlicher MC Programmierung
     o erreicht damit breite Massen
  - o Vorbild für weitere Projekte, auch durch entstehende Polarisierung

#### Bestandteile eines Microcontrollers

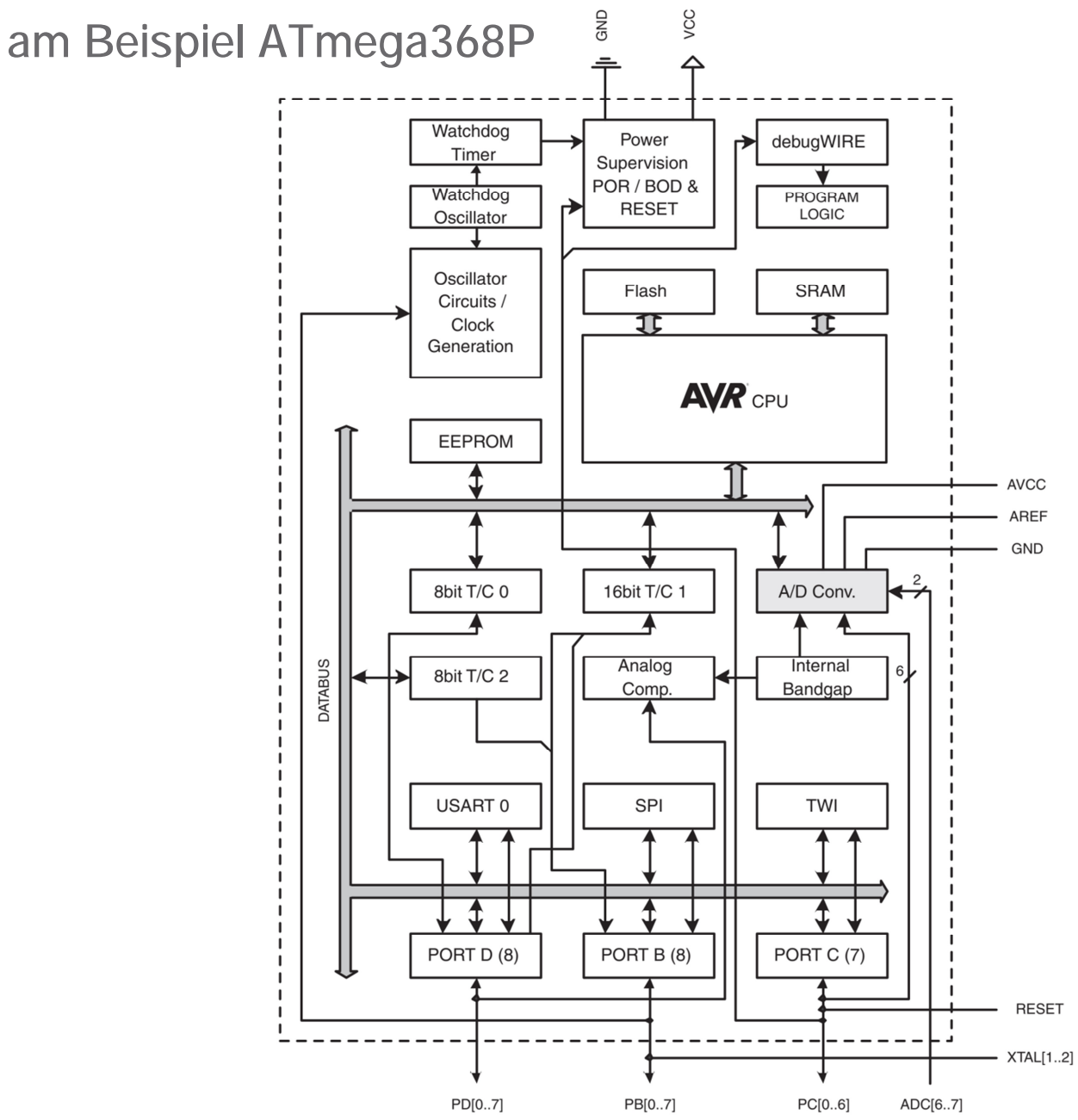

## **AVR Mikrocontroller-Programmierung**

- Individualisierung über Fuses
- integriertes Flash
- integriertes EEPROM
- · ISP/HVP/Debugwire
- · Software-Bootloader
  - o seriell
  - o USB per USB-Seriell Adapter
  - USB Simulation per V-USB (Micronucleus)
- Datenblatt ist wichtige Informationsquelle: <u>https://www.microchip.com/wwwproducts/en/ATtiny85</u> <u>https://www.microchip.com/wwwproducts/en/ATmega328p</u>

#### Bootloader pro/contra

- Nur USB-Kabel bzw. USB-Seriell Adapter notwendig
- Kein Zugriff auf Fuses/kein Aussperren möglich
- Weniger freier Programmspeicher
- defekter Bootloader durch Powerglitches etc. macht MC unbrauchbar
- Programmierschnittstelle gleichzeitig auch Monitoringmöglichkeit
- · V-USB: zwei Pins mit Zenerdiode, einer davon mit Pull-Up Widerstand
- · V-USB: Möglichkeit HID Geräte zu simulieren
- · V-USB: höherer Speicherbedarf
- · V-USB/Micronucleus: weitere Programmierbarkeit bei deaktiviertem RESET
- manche MC haben Hardware-Bootloader (z.B. AT-SAM3X8E in Arduino Due)

## Arduino IDE vorbereiten

Arduino Datei->Voreinstellungen

- Ausführliche Ausgabe während Kompilierung und Hochladen
- Alle Compiler Warnungen
- Zusätzliche Boardverwalter URLs

o <u>http://digistump.com/package\_digistump\_index.json</u>

o <u>http://drazzy.com/package\_drazzy.com\_index.json</u>

• Im Boardverwalter die folgenden Boards installieren:

o Digistump AVR Boards installieren

o Attiny Core

#### Software vorbereiten I

LIB-USB Treiber installieren (Windows Only)

- https://zadig.akeo.ie/
- · VID/PID: 16D0/0753 mit libusb-win32 assoziieren

Micronucleus *command line tool* und *upgrade-t85\_default.hex* herunterladen

https://github.com/micronucleus/micronucleus

Littlewire Hexfile herunterladen (USBtinyISP Firmware)

http://littlewire.github.io/resources/littlewire\_v13.hex

Treiber für USBtinyISP installieren

<u>https://learn.adafruit.com/usbtinyisp/drivers</u>

#### Software vorbereiten II

Version des vorhandenen Micronucleus feststellen

micronucleus ?

Falls Version < 2.3, updaten:

micronucleus path/to/upgrade-t85\_default.hex

boards.txt anpassen für Digispark anpassen:

digispark-tiny.upload.maximum\_size=6522 (bei micronucleus 2.3)

Littlewire ISP Software installieren:

micronucleus.exe littlewire\_v13.hex

Kontrolle im Gerätemanager:

· libusb-win32-Gerät USBtinyISP (VID/PID: 1781/0104)

## Attiny85 Fuses

Logik der Fuses ist invertiert, da gelöschte Flashbits auf "1" stehen. Achtung: einige Fuse-Rechner im Internet stellen die Werte invertiert dar!

| Extendend Byte |   |                  | High Byte |   |                   | Low Byte |   |                |  |
|----------------|---|------------------|-----------|---|-------------------|----------|---|----------------|--|
| Bit            |   | Bedeutung        | Bit       |   | Bedeutung         | Bit      |   | Bedeutung      |  |
| 7              | 1 |                  | 7         | 1 | reset disabled    | 7        | 0 | CLK DIV 8      |  |
| 6              | 1 |                  | 6         | 1 | debugwire enabled | 6        | 1 | Clock Out ENA  |  |
| 5              | 1 |                  | 5         | 0 | SPI prog. enabled | 5        | 1 | StartUp time 1 |  |
| 4              | 1 |                  | 4         | 1 | watchdog enabled  | 4        | 0 | StartUp time 0 |  |
| 3              | 1 |                  | 3         | 1 | EESAVE            | 3        | 0 | CKSEL 3        |  |
| 2              | 1 |                  | 2         | 1 | BOD Level 2       | 2        | 0 | CKSEL 2        |  |
| 1              | 1 |                  | 1         | 1 | BOD Level 1       | 1        | 1 | CKSEL 1        |  |
| 0              | 1 | self programming | 0         | 1 | BOD Level 0       | 0        | 0 | CKSEL 0        |  |

**ROT:** Controller kann nur noch per HVP programmiert werden, wenn geändert!

GRÜN: Programmieren über Bootloader nicht mehr möglich

GELB: Controller läuft nicht an, wenn falsch gesetzt

## **Digispark PinOut**

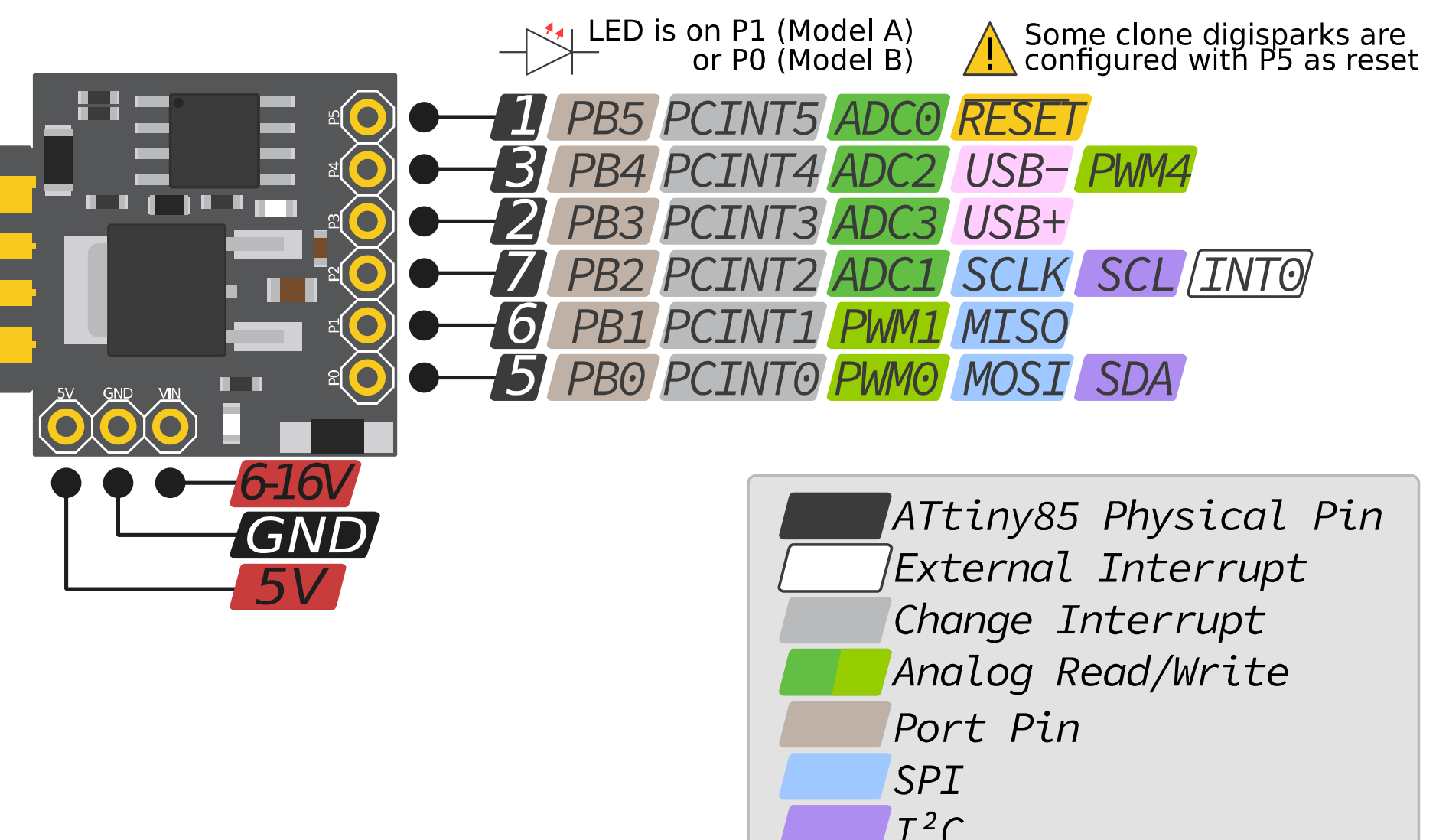

V-USB; Zener-Diodes limit to 3.3V P3 additional Pull-Up

## Arduino Nano Pinout

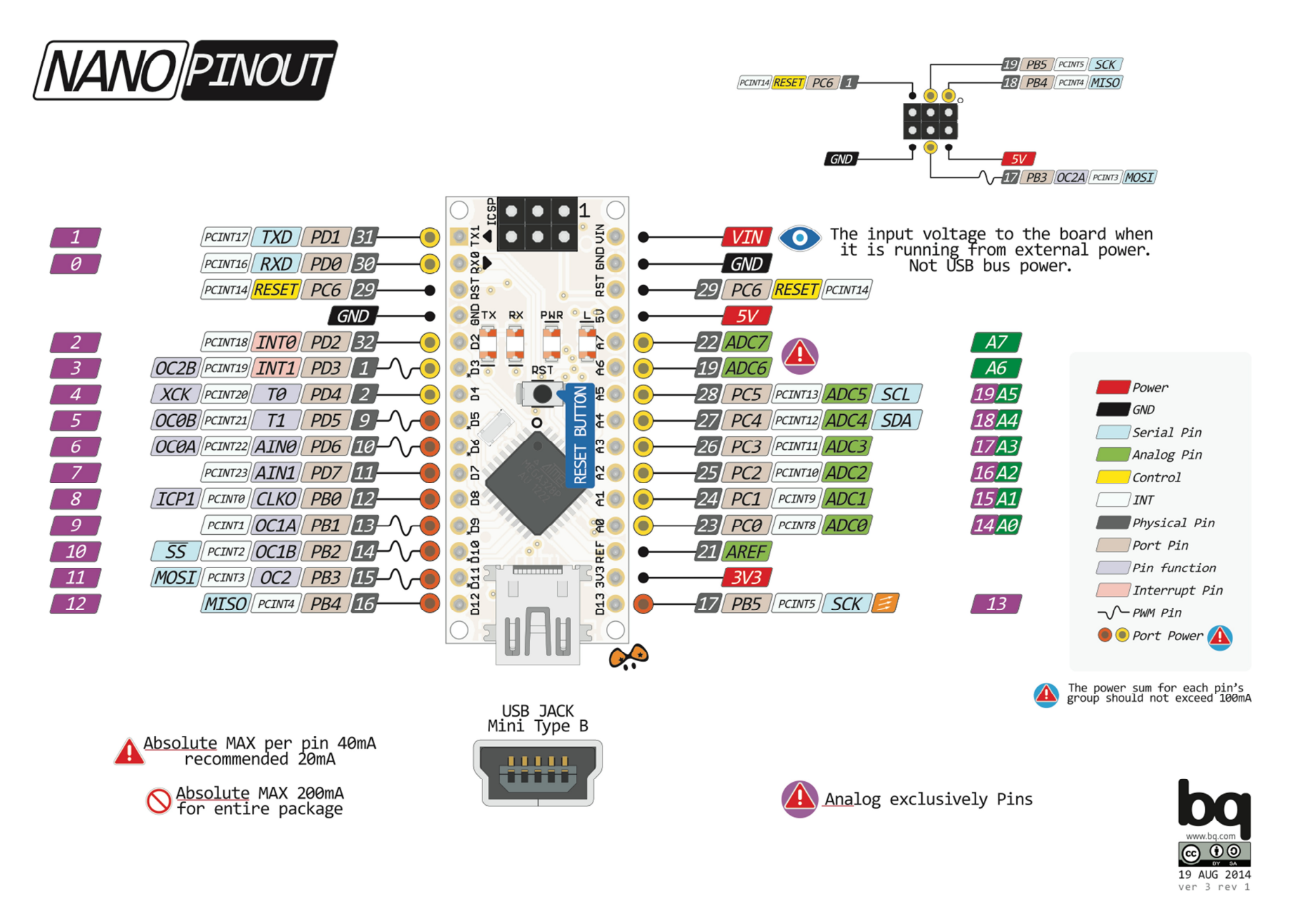

## ATMEGA328P Fuses

Logik der Fuses ist invertiert, da gelöschte Flashbits auf "1" stehen. Achtung: einige Fuse-Rechner im Internet stellen die Werte invertiert dar!

| Extendend Byte |   |             | High Byte |   |                     | Low Byte |   |                |  |
|----------------|---|-------------|-----------|---|---------------------|----------|---|----------------|--|
| Bit            |   | Bedeutung   | Bit       |   | Bedeutung           | Bit      |   | Bedeutung      |  |
| 7              | 1 |             | 7         | 1 | reset disabled      | 7        | 0 | CLK DIV 8      |  |
| 6              | 1 |             | 6         | 1 | debugwire           | 6        | 1 | Clock Out ENA  |  |
|                |   |             |           |   | enabled             |          |   |                |  |
| 5              | 1 |             | 5         | 0 | SPI prog. enabled   | 5        | 1 | StartUp time 1 |  |
| 4              | 1 |             | 4         | 1 | watchdog enabled    | 4        | 0 | StartUp time 0 |  |
| 3              | 1 |             | 3         | 1 | EESAVE              | 3        | 0 | CKSEL 3        |  |
| 2              | 1 | BOD Level 2 | 2         | 1 | BootSize 1          | 2        | 0 | CKSEL 2        |  |
| 1              | 1 | BOD Level 1 | 1         | 1 | BootSize 0          | 1        | 1 | CKSEL 1        |  |
| 0              | 1 | BOD Level 0 | 0         | 1 | Select Reset Vector | 0        | 0 | CKSEL 0        |  |

**ROT**: Controller kann nur noch per HVP programmiert werden, wenn geändert!

GELB: Controller läuft nicht an, wenn falsch gesetzt

**BLAU:** Beim 328P und nahen Verwandten bleibt Reset zum Start aktiv und wird erst nach der Initialisierung abgeschaltet.

## Digispark zu ISP-Adapter machen

Wir benötigen 4 Pins zum Programmieren des Ziel-Mikrocontrollers: MISO, MOSI, SCK und RESET, weitere 2 Pins für die USB-Kommunikation mit dem PC

Derzeit nur 5 Pins verfügbar, da die verwendeten Digisparks den Reset-Pin nicht deaktiviert haben, daher muss zunächst ein schon entsprechend programmierter Digispark verwendet werden:

- Kontrolle, dass Kommunikation klappt und Zielcontroller erkannt wird:
   .\bin\avrdude -c usbtiny -C .\etc\avrdude.conf -p t85
- Fuses setzen, jedoch external RESET noch nicht deaktivieren

   \bin\avrdude -c usbtiny -C .\etc\avrdude.conf -p t85 \
   U lfuse:w:0xf1:m -U hfuse:w:0xdf:m -U efuse:w:0xfe:m
- Fuses setzen, RESET deaktivieren
  - .\bin\avrdude -c usbtiny -C .\etc\avrdude.conf -p t85 \
  - -U lfuse:w:0xf1:m -U hfuse:w:0x5f:m -U efuse:w:0xfe:m

## Verkabelung USBtinyISP -> Digispark (USBtinyISP)

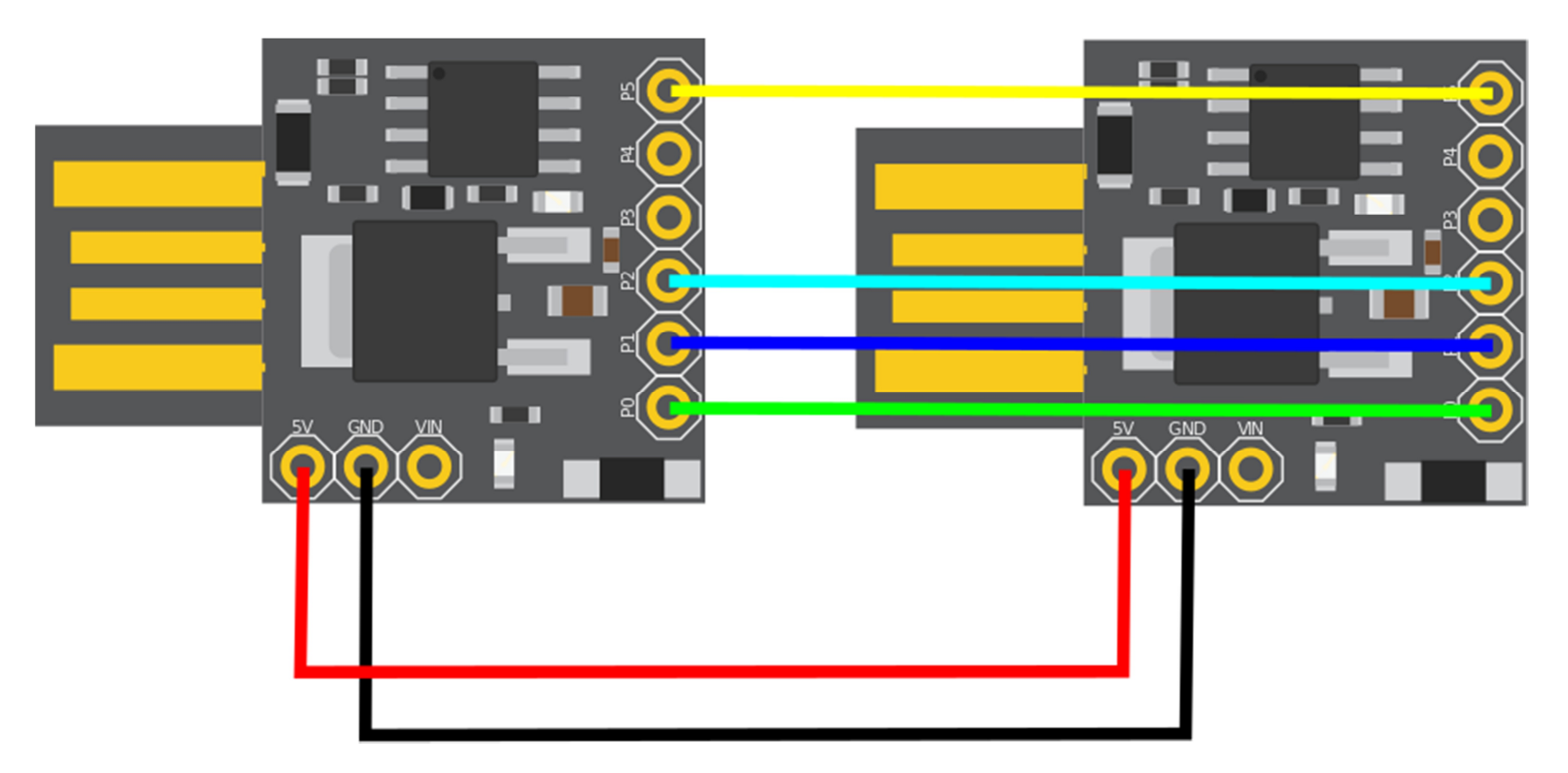

MOSI und SCKL-Leitungen im Zweifel mit Widerstand 1k $\Omega$  versehen, falls auf dem zu programmierenden Controller (Ziel) diese Pins als Output gesetzt sind!

## Verkabelung USBtinyISP -> Attiny85

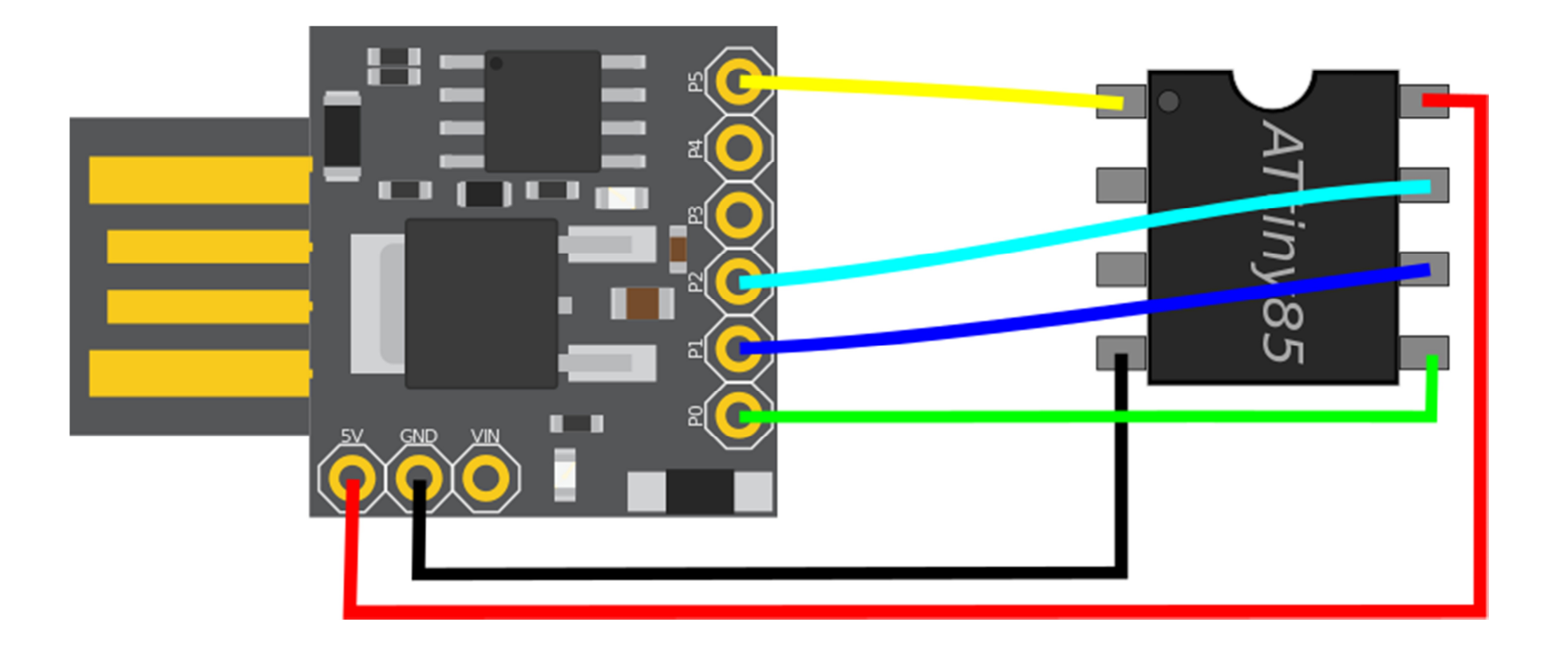

MOSI und SCKL-Leitungen im Zweifel mit Widerstand 1k**Ω** versehen, falls auf dem zu programmierenden Controller (Ziel) diese Pins als Output gesetzt sind! Nackte Zielcontroller an Spannungsversorgung mit Kondensator stützen!

#### Verkabelung USBtinyISP -> Arduino Nano

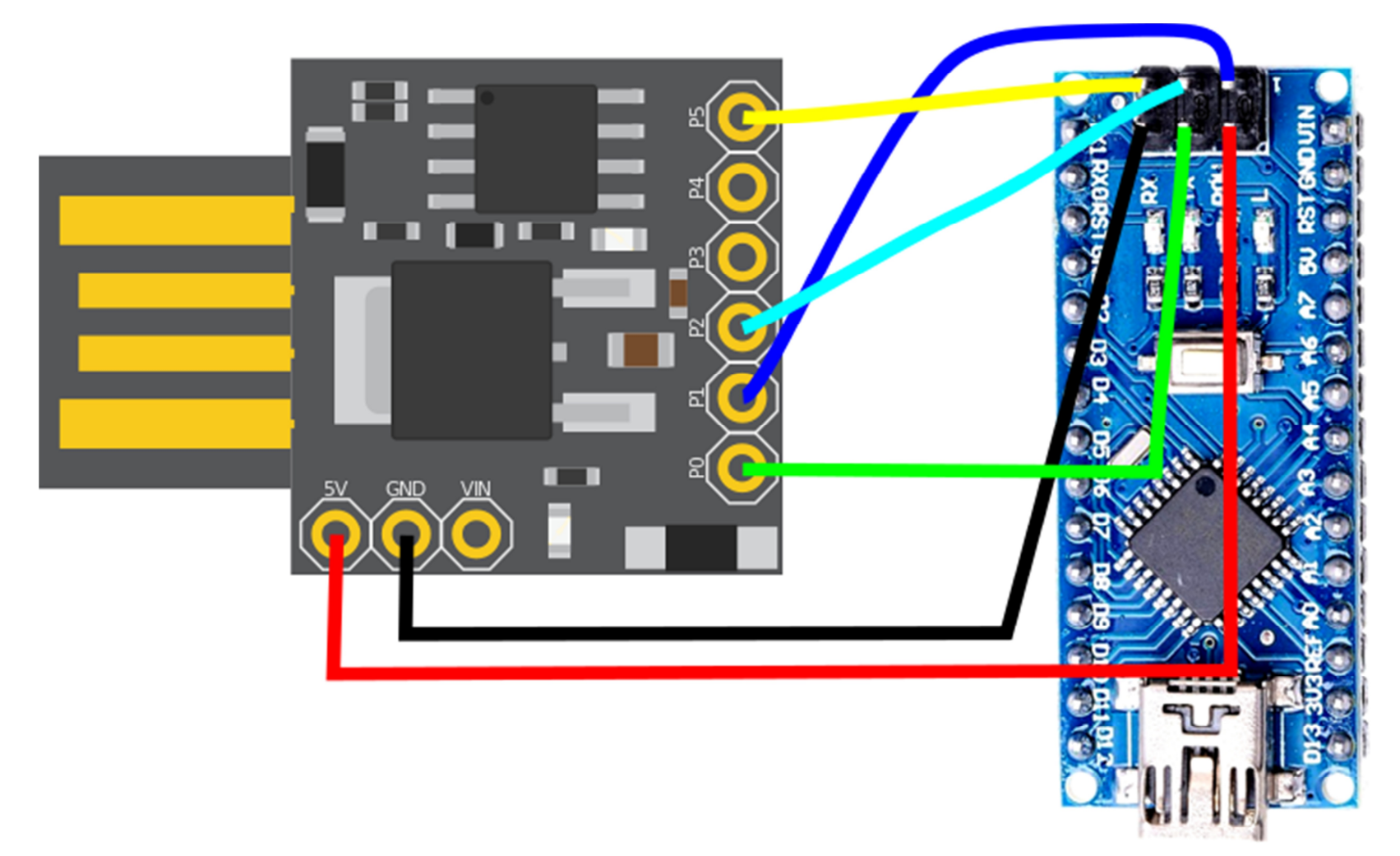

MOSI und SCKL-Leitungen im Zweifel mit Widerstand  $1k\Omega$  versehen, falls auf dem zu programmierenden Controller (Ziel) diese Pins als Output gesetzt sind!

#### Programmieren eines Attiny85 mit der Arduino-IDE

- Werkzeuge Board: Attiny25/45/85
- Clock: 8/16 MHz internal (8MHz f
  ür Spannungen < 4V)</li>
- Chip: Attiny85
- B.O.D. Level: je nach Projekt
- Link Time Optimization (LTO): disabled
- Port: Einmal auf "serielle Ports" clicken, auch wenn sich nichts tut! \*)
- Programmer: USBtinyISP auswählen
- Bootloader brennen (brennt keinen Bootloader, aber setzt FUSES!)
- Sketch hochladen

\*) Die Arduino-IDE wählt einen nicht vorhandenen COM-Port zum Hochladen, wenn dieser nicht deselektiert wird. Der Programmer wird nur dann gewählt, wenn kein COM-Port aktiv ist.

## Arduino Nano: Flash um 1.5 kByte vergrößen I

Die neuesten Nanos haben einen Bootloader, der nur noch 512 Byte, statt knapp 2kByte Flash benötigt.

https://www.heise.de/make/artikel/Arduino-Nano-mit-neuem-Bootloader-4011641.html

Jedoch hat Arduino vergessen, die Fuses anzupassen, so dass das Speicherlimit nicht vergrößert wurde. Wir können dies jedoch einfach selber erledigen: In der Datei

arduino-1.x.x\hardware\arduino\avr\boards.txt

einfach die folgende Rubrik bei den Nano-Definitionen eintragen:

## Arduino Nano: Flash um 1.5 kByte vergrößen II

- · Änderung bei geschlossener Arduino-IDE durchführen
- Nano an den USBtinyISP anschliessen
- · IDE neu starten
  - o Board: Arduino Nano
  - Prozessor: Atmega 328P (optimized Bootloader)
  - Programmer: USBtinyISP
- Bootloader brennen
- Nun kann dieser Nano mit 32256 Bytes anstelle mit 30720 Bytes geflasht werden!